# **Global Settings: Test Environments**

- Single operations
  - ° Create a global Test Environment
  - Modify a global Test Environment
  - Delete a global Test Environment
- Bulk operations
  - Select Test Environments
    - Delete global Test Environments

As an Xray administrator, you can create global Test Environments that are available to all projects.

#### **Global Test Environments**

|      |         |                |     |      | Create Environment |
|------|---------|----------------|-----|------|--------------------|
|      | ~       |                |     | 10 🗸 | Search             |
|      | Name 🗘  | Description \$ | URL |      | Actions            |
|      | Android | Android        |     |      |                    |
|      | iOS     | Apple iOS      |     |      | •••                |
| Prev | 1 Next  |                |     |      |                    |

#### Please note

Test Environments are always managed at project level. This means that you need to add explicitly the subset of global Test Environments that should be available in each project, by going into the project settings.

Please see Project Settings: Test Environments.

### Single operations

#### Create a global Test Environment

To create a new local Test Environment, click on Create Environment, fill out the following fields and then press Save:

- Name: the name for the Test Environment (a string of 2 up to 18 non-space characters)
- Description: the description for the Test Environment
- URL: the URL of the Test Environment

| Name *      | <br> |  |
|-------------|------|--|
| Chrome      |      |  |
| Description |      |  |
|             |      |  |
| JRL         |      |  |
|             |      |  |
|             |      |  |
|             |      |  |
|             |      |  |
|             |      |  |

# Modify a global Test Environment

Some fields of an existing Test Environment can be modified (except the name). You just to need to:

1. Click Edit on the table entry corresponding to the Test Environment.

|   | ×       |             |     | 10 | ~ |   | Edit   |    |
|---|---------|-------------|-----|----|---|---|--------|----|
|   | Name ÷  | Description | URL |    |   | ۲ | Delete | IS |
| 0 | Android | Android     |     |    |   |   | •••    |    |
|   | iOS     | Apple iOS   |     |    |   |   | •••    |    |
|   |         |             |     |    |   |   |        |    |

Prev 1 Next

2. Change the values inline and Save them when you're done.

| Edit Test Environment |             |
|-----------------------|-------------|
| Name *                |             |
| Android               |             |
| Description           |             |
| Android               |             |
| URL                   |             |
|                       |             |
|                       |             |
|                       |             |
|                       |             |
|                       |             |
|                       |             |
|                       |             |
|                       |             |
|                       | Save Cancel |

### Delete a global Test Environment

Global Test Environments can be deleted from Xray. To delete an existing Test Environment:

1. Click **Delete** on the table entry corresponding to the Test Environment.

|      | ~       |               |     | 10 🗸 | 🖌 Edit   |
|------|---------|---------------|-----|------|----------|
|      | Name 🕆  | Description = | URL |      | 👕 Delete |
|      | Android | Android       |     |      | •••      |
|      | iOS     | Apple iOS     |     |      | •••      |
| Prev | 1 Next  |               |     |      |          |

2. Confirm by clicking Delete.

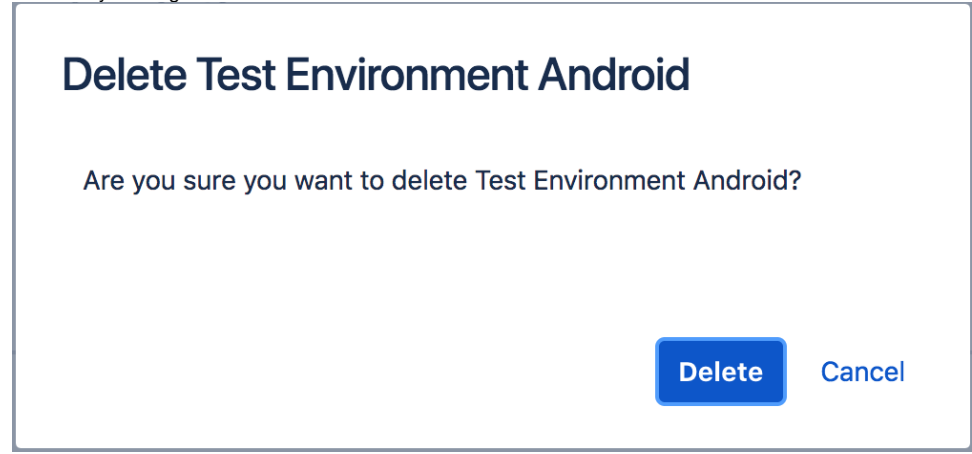

# **Bulk operations**

### Select Test Environments

Bulk selection of Test Environments can be achieved either from the top picker or by individually checking the Test Environments within the table.

|      |                  |                  |     |      | Create Environment |
|------|------------------|------------------|-----|------|--------------------|
|      | ~                |                  |     | 10 🗸 | Search             |
|      | Name :           | Description 0    | URL |      | Actions            |
|      | iOS              | Apple iOS        |     |      | •••                |
|      | Android          | Google's Android |     |      | •••                |
| Prev | 1 Next           |                  |     |      |                    |
|      | ✓ (3) Selected ✓ |                  |     |      |                    |
| А    | Ш                |                  |     |      |                    |
| С    | urrent Page      |                  |     |      |                    |
| N    | one 💡            |                  |     |      |                    |
|      | IE               |                  |     |      |                    |
|      | iOS              |                  |     |      |                    |
| P    | rev 1 Next       |                  |     |      |                    |

When Test Environments are selected, a list of available bulk actions can be found near the bulk selection icon.

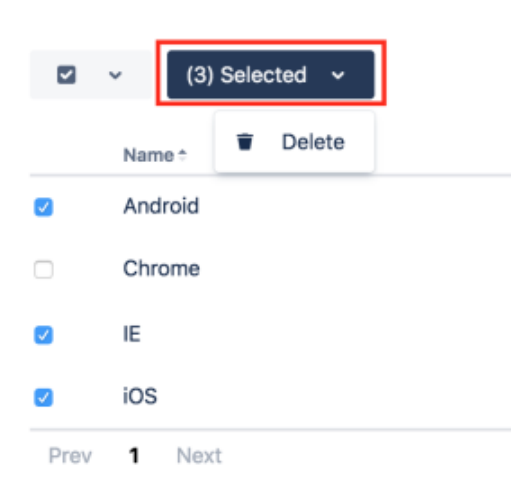

### Delete global Test Environments

Multiple global Test Environments may be deleted as follows:

- 1. Select one or more Test Environments, either by using the bulk action icon or by individually checking the Test Environments within the table. 2. In the button that shows the number of selected Test Environments, click **Delete.**

|    | ✓ ✓ (1) Selected ✓                  |                    |        | 10 🗸 | Search  |
|----|-------------------------------------|--------------------|--------|------|---------|
|    | Name - Delete                       | Description        | URL    |      | Actions |
|    | o ios                               | Apple iOS          |        |      |         |
|    | Prev <b>1</b> Next                  |                    |        |      |         |
| 3. | Confirm by clicking <b>Delete</b> . |                    |        |      |         |
|    | Delete 1 Test Environm              | ents               |        |      |         |
|    | Are you sure you want to delete 1   | Test Environments? |        |      |         |
|    |                                     |                    |        |      |         |
|    |                                     | Delete             | Cancel |      |         |

#### (i) Please note

Global Test Environments can only be removed if they are not being used by any project. They have to be removed from the projects first, and then they can be deleted globally from Xray.